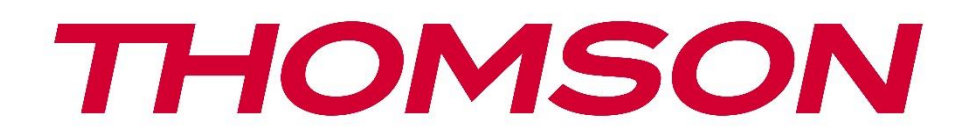

# 🗖 Google TV

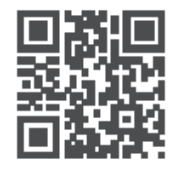

tv.mythomson.com

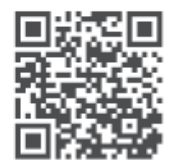

tv.mythomson.com/ en/Support/FAQs/

# **THOMSON STREAMING DONGLE 150 CAST**

#### WICHTIG

Bitte lesen Sie dieses Handbuch sorgfältig durch, bevor Sie den Streaming-Dongle 150 Cast installieren und in Betrieb nehmen.

Bewahren Sie dieses Handbuch zum Nachschlagen auf.

| Inhalt         |                                                  |    |
|----------------|--------------------------------------------------|----|
| 1 Inf          | ormationen zu Sicherheit und Produkt             | 4  |
| 1.1            | Kennzeichnungen auf dem Produkt                  | 4  |
| 1.2            | Vereinfachte EU-Konformitätserklärung            | 5  |
| 1.3            | Apps und Leistung                                | 5  |
| 1.4            | Datenschutz                                      | 5  |
| 2 Eir          | ıführung                                         | 6  |
| 3 Str          | eaming-Dongle 150 Cast                           | 6  |
| 3.1            | Produkt                                          | 6  |
| 4 Fe           | rnsteuerung                                      | 7  |
| 5 Eir          | nrichtung                                        | 8  |
| 5.1            | Verpackung Inhalt                                | 8  |
| 5.2            | Einrichten                                       | 8  |
| 5.3            | Erste Installation                               | 9  |
| 5.3            | 8.1 Auswahl der Installationssprache und -region | 9  |
| 5.3            | 3.2 Google TV-Einrichtung                        |    |
| 5.3            | B.3 Einrichtung mit Google Home App              |    |
| 5.3            | 8.4 Einrichtung am TV                            |    |
| 6 Sta          | artbildschirm                                    |    |
| 6.1            | Startseite                                       |    |
| 6.2            | Google-Konto                                     |    |
| 6.3            | Apps                                             |    |
| 6.4            | Bibliothek                                       |    |
| 6.5            | Google TV-Suchfeld                               |    |
| 0.0            |                                                  | 15 |
| 6.6            | Benachrichtigung                                 | 16 |
| 7 Fir          | stellungen                                       | 16 |
| , Ell<br>8 \/_ | rhindung von Bluetooth-Geräten                   | 10 |
| 5 ve           |                                                  |    |

| 8.1  | Fernbedienungen und Zubehör                           |  |
|------|-------------------------------------------------------|--|
| 8.2  | Paar Zubehör                                          |  |
| 8.3  | Fernsteuerung                                         |  |
| 8.3  | 3.1 Geräte                                            |  |
| 8.3  | 3.2 Fernbedienungstasten                              |  |
| 8.4  | Sterntastenfunktionalität auf der Fernbedienung       |  |
| 9 Ge | ecastete Inhalte (Google Cast)                        |  |
| 10   | "Hey Google" - Sprachassistent und Steuerungsfunktion |  |
| 11   | Anzeigeformat-Einstellungen                           |  |
| 11.1 | Auswahl des Formats                                   |  |
| 12   | Tonformat-Einstellungen                               |  |
| 13   | Aktualisierungen                                      |  |
| 14   | Fragen und Antworten                                  |  |
| 15   | Technische Daten                                      |  |
| 15.1 | Audio und Video                                       |  |
| 15.2 | System und Speicher                                   |  |
| 15.3 | Drahtlose Konnektivität                               |  |
| 15.4 | Kompatibilität                                        |  |
| 15.5 | Allgemeine Daten                                      |  |
| 16   | Informationen der Europäischen Agentur                |  |
| 16.1 | Lizenzen                                              |  |

# 1 Sicherheits- und Produktinformationen

Ihr Gerät wurde vor dem Versand sorgfältig geprüft und verpackt. Vergewissern Sie sich beim Auspacken, dass alle Teile enthalten sind und bewahren Sie die Verpackung für Kinder unzugänglich auf. Wir empfehlen Ihnen, den Karton während der Garantiezeit aufzubewahren, damit Ihr Gerät im Falle einer Reparatur oder Garantie perfekt geschützt ist.

Bitte lesen Sie die Anleitung vor Inbetriebnahme des Geräts und bewahren Sie sie für den späteren Gebrauch auf. Das Produkt muss in Übereinstimmung mit den nationalen Vorschriften installiert werden.

### 1.1 Kennzeichnungen auf dem Produkt

Die folgenden Symbole werden auf dem Produkt zur Kennzeichnung von Einschränkungen, Vorsichtsmaßnahmen und Sicherheitshinweisen verwendet. Jede Erklärung ist nur dann zu berücksichtigen, wenn das Produkt eine entsprechende Kennzeichnung trägt. Beachten Sie diese Informationen aus Sicherheitsgründen.

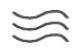

Bitte stellen Sie das Gerät an einem gut belüfteten Ort auf einer flachen, festen und stabilen Oberfläche auf.

<u>۰</u>

Ziehen Sie den Netzstecker, wenn Sie das Gerät längere Zeit nicht benutzen. Wenn das Netzkabel beschädigt ist, muss es durch den Netzadapter 12 V 1,5 A ersetzt werden. Bitte wenden Sie sich an den Kundendienst, um mögliche Gefahren zu vermeiden.

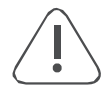

HINWEIS: Um einen elektrischen Schlag zu vermeiden, setzen Sie das Gerät nicht Regen oder Feuchtigkeit aus und schützen Sie es vor hohen Temperaturen, Feuchtigkeit, Wasser und Staub. Verwenden Sie das Gerät nicht an feuchten oder kalten Orten.

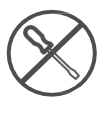

Falls das Gerät repariert werden muss, gehen Sie bitte auf die Website: https://tv.mythomson.com/en/ Support/ und kontaktieren Sie den Kundendienst.

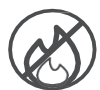

Um die Ausbreitung von Feuer zu verhindern, halten Sie Kerzen oder andere offene Flammen fern. Halten Sie das Gerät von direktem Sonnenlicht fern.

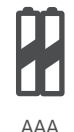

#### Austausch der Batterie

Es besteht Explosionsgefahr, wenn die Batterie durch einen falschen Typ ersetzt wird:

- Ersetzen einer Batterie durch einen falschen Typ, der eine Sicherung ausschalten kann (z. B. bei einigen Lithium-Batterietypen)
- die Entsorgung einer Batterie ins Feuer oder in einen heißen Ofen oder das mechanische Zerkleinern oder Zerschneiden einer Batterie, was zu einer Explosion führen kann
- eine Batterie in einer Umgebung mit extrem hohen Temperaturen zu belassen, was zu einer Explosion oder zum Auslaufen von entflammbaren Flüssigkeiten oder Gasen führen kann
- eine Batterie, die einem extrem niedrigen Luftdruck ausgesetzt ist, der zu einer Explosion oder zum Austreten von brennbaren Flüssigkeiten oder Gasen führen kann.

| Г | - | - | - | - | 1 |
|---|---|---|---|---|---|
|   | ſ |   |   | 1 | L |
|   | l |   |   |   | L |
| L | _ |   |   | _ |   |

Ein Gerät mit diesem Symbol ist ein elektrisches Gerät der Klasse II oder ein doppelt isoliertes Gerät. Es wurde so konstruiert, dass es keine Sicherheitsverbindung zur elektrischen Erdung benötigt.

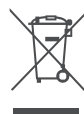

Diese Kennzeichnung weist darauf hin, dass dieses Produkt in der gesamten EU gemäß der Richtlinie 2002/96/EG (WEEE) ordnungsgemäß entsorgt werden muss und nicht mit dem übrigen Hausmüll entsorgt werden darf. Bitte recyceln Sie es verantwortungsbewusst und tragen Sie so zur nachhaltigen Wiederverwendung von Materialressourcen bei. Bitte geben Sie es bei einem Sammelsystem ab oder wenden Sie sich an den Händler, bei dem Sie das Produkt gekauft haben. Nach dem Batteriegesetz sind die Endverbraucher gesetzlich verpflichtet, alte Batterien zurückzugeben. Bitte werfen Sie verbrauchte Batterien nicht in den Hausmüll, sondern geben Sie sie bei einem Sammelsystem für Altbatterien ab.

Die Abbildungen und Illustrationen in diesem Benutzerhandbuch dienen nur als Referenz und können vom tatsächlichen Aussehen des Produkts abweichen. Das Produktdesign und die technischen Daten können ohne vorherige Ankündigung geändert werden.

### 1.2 Vereinfachte EU-Konformitätserklärung

Hiermit erklärt StreamView, dass das Gerät vom Typ Funkanlage Streaming Box mit der Richtlinie 2014/53/EU übereinstimmt. Der vollständige Text der EU-Konformitätserklärung ist unter der folgenden Internetadresse verfügbar: <u>tv.mythomson.com/support</u> Nur für den Gebrauch in Innenräumen bestimmt

### 1.3 Apps und Leistung

Die Download-Geschwindigkeit hängt von Ihrer Internetverbindung ab. Einige Apps sind möglicherweise in Ihrem Land oder Ihrer Region nicht verfügbar. Möglicherweise ist eine Streaming-Mitgliedschaft erforderlich. Netflix ist in ausgewählten Ländern verfügbar. Weitere Informationen unter www.netflix.com. Die Verfügbarkeit der Sprache für Google Assistant hängt von der Unterstützung der Google Sprachsuche ab.

### 1.4 Datenschutz

Die Anbieter von Anwendungen und Diensten können technische Daten und damit zusammenhängende Informationen sammeln und verwenden, einschließlich, aber nicht beschränkt auf technische Informationen über dieses Gerät, die System- und Anwendungssoftware und Peripheriegeräte. Sie können solche Informationen zur Verbesserung von Produkten oder zur Bereitstellung von Diensten oder Technologien verwenden, die Sie nicht persönlich identifizieren. Darüber hinaus können einige Dienste von Drittanbietern, die bereits im Gerät enthalten sind oder von Ihnen nach dem Kauf des Produkts installiert wurden, eine Registrierung mit Ihren persönlichen Daten verlangen. Einige Dienste können personenbezogene Daten auch ohne zusätzliche Warnungen erfassen. StreamView kann für eine mögliche Verletzung des Datenschutzes durch Drittanbieterdienste nicht haftbar gemacht werden.

# 2 Einführung

Der Streaming-Dongle 150 Cast macht Ihren Fernseher zu einem Smart TV und bringt das von Mobiltelefonen bekannte Android-Erlebnis auf Ihren Fernseher. Sie können Apps wie Streaming-Dienste, Spiele, TV-Mediatheken und Tausende weitere von Google Play herunterladen. Fragen Sie Google, um schnell YouTube-Videos oder den neuesten Blockbuster zu finden, das Internet nach dem Wetter oder anderen Inhalten zu durchsuchen. Übertragen Sie Ihre Fotos, Videos und Musik von mobilen Geräten auf Ihren Fernseher mit integriertem Google Cast.

#### Streaming-Dongle 150 Cast 3

#### Vorsicht!

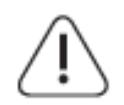

Wenn Sie das Gerät an ein Fernsehgerät anschließen möchten, stellen Sie sicher, dass sowohl das Fernsehgerät als auch das Gerät ausgeschaltet sind, bevor Sie eine Verbindung herstellen. Nachdem die Verbindung hergestellt wurde, können Sie die Geräte einschalten und verwenden.

Berühren Sie die HDMI- und USB-Anschlüsse nicht und halten Sie sich nicht in deren Nähe auf. Vermeiden Sie elektrostatische Entladungen, die diese Anschlüsse im USB-Betriebsmodus stören könnten, da das Fernsehgerät sonst nicht mehr funktioniert oder einen anormalen Status aufweist.

#### **Anmerkung:**

Die tatsächliche Position und Anordnung der Anschlüsse kann von Modell zu Modell unterschiedlich sein.

### 3.1 Produkt

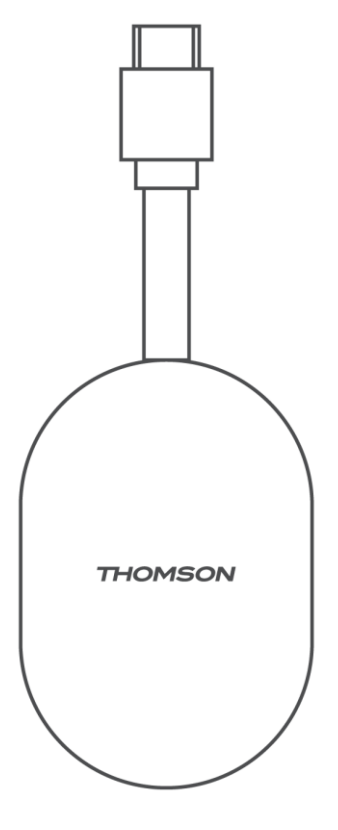

# 4 Fernsteuerung

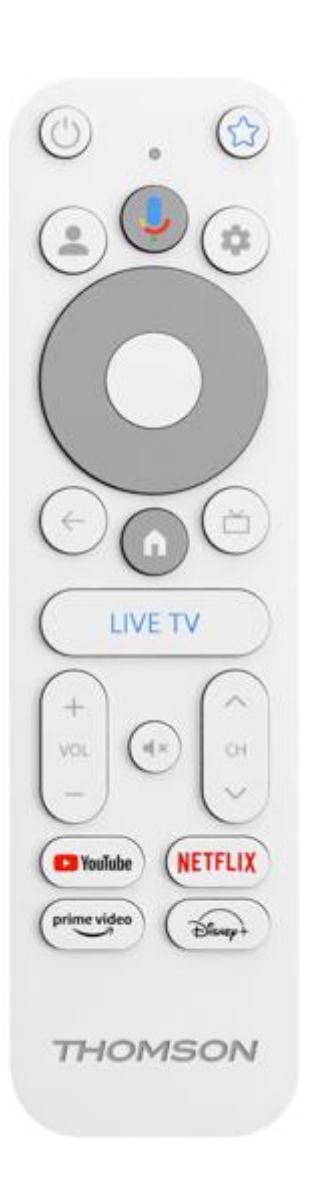

| С<br>U                                                                                                    | Standby: Schnelles Standby / Standby / Ein                                                                                                    |  |
|----------------------------------------------------------------------------------------------------|----------------------------------------------------------------------------------------------------|--|
| *                                                                                                    | Drücken Sie diese Taste und halten Sie sie gedrückt, um die Shortcut-<br>Funktion von<br>diese Taste. Drücken Sie kurz auf die Sterntaste, um die ausgewählte<br>Favoriten-App zu starten oder die Eingangsquelle auszuwählen                                         |  |
| •                                                                                                    | Profil wechseln: Umschalten zwischen mehreren Google-Profilen                                                                                                    |  |
| ĥ                                                                                                    | Mikrofon: Aktivieren Sie den Google Assistant                                                                                                    |  |
| ۵                                                                                                    | Einstellungen: Anzeige des Live-TV-Einstellungsmenüs (im Live-<br>TV-Modus), Anzeige der verfügbaren Einstellungsoptionen wie<br>Ton und Bild                                                                                                    |  |
| Einstellungen: Anzeige des Live-TV-Einstellungsmenüs (im Liv<br>TV-Modus), Anzeige der verfügbaren Einstellungsoptionen v<br>Ton und Bild |                                                                                                    |  |
|                                                                                                    | OK: Bestätigt die Auswahlen                                                                                                    |  |
| ÷                                                                                                    | Zurück/Zurück: Zurück zum vorherigen Menübildschirm, einen<br>Schritt zurückgehen, Fenster schließen, Videotext schließen (im<br>Live-TV-Videotext-Modus). Beenden der Wiedergabe von<br>Multimediadateien und Rückkehr zum MMP (Multi Medi Player)<br>Übersichtsmenü |  |
| ď                                                                                                    | Elektronischer Programmführer                                                                                                    |  |
| A                                                                                                    | Startseite: Öffnet den Startbildschirm.                                                                                                    |  |
| < 5>                                                                                                    | Programm +/-: Zappen der einzelnen TV-/Radio-Kanäle. Blättert<br>die Kanalliste seitenweise durch, wenn die Kanalliste auf<br>Fernsehbildschirm angezeigt wird.                                                                                                    |  |
| +<br>_<br>_                                                                                                    | Lautstärke +/-: Steuert die Tonlautstärke des Fernsehers                                                                                                    |  |
| €                                                                                                    | Stummschalten: Schaltet die Lautstärke des Fernsehers vollständig aus.                                                                                                    |  |
| 🕒 YouTube                                                                                                    | Starten Sie die YouTube-Anwendung                                                                                                    |  |
| NETFLIX                                                                                                    | Starten Sie die Netflix-Anwendung                                                                                                    |  |
| prime video                                                                                                    | Starten Sie die Prime Video-Anwendung                                                                                                    |  |
| Disnep+                                                                                                    | Starten Sie die Anwendung Disney +                                                                                                    |  |
| LIVE TV                                                                                                    | Starten Sie die Anwendung Live TV                                                                                                    |  |

# 5 Einrichtung

### 5.1 Verpackungsinhalt

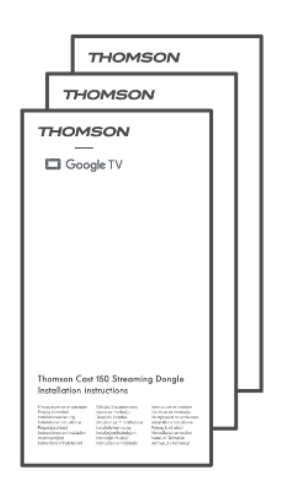

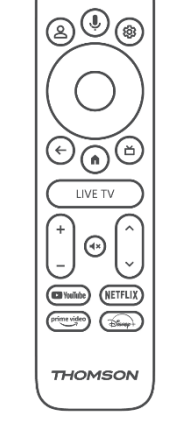

0.0

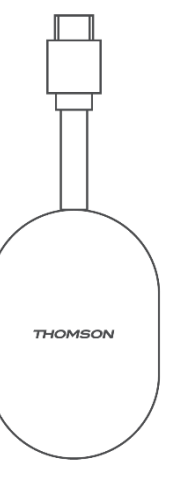

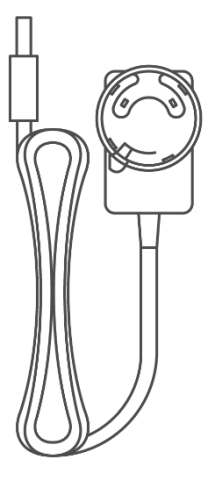

Strom

Adapter

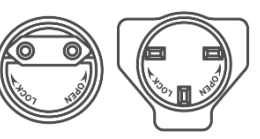

2-polig 3-polig Stecker Stecker

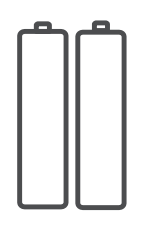

2 X AAA-Batterien

Einbau Anweisungen

Sprachgesteue rte Fernbedienung

Streaming-Dongle 150 Cast

#### 5.2 Einrichten

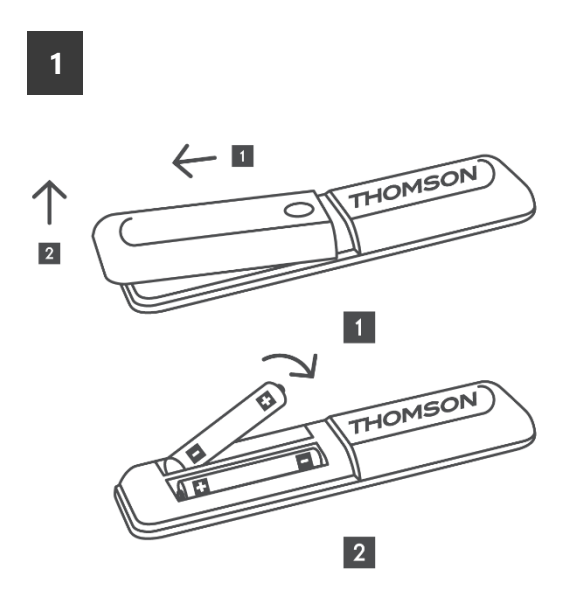

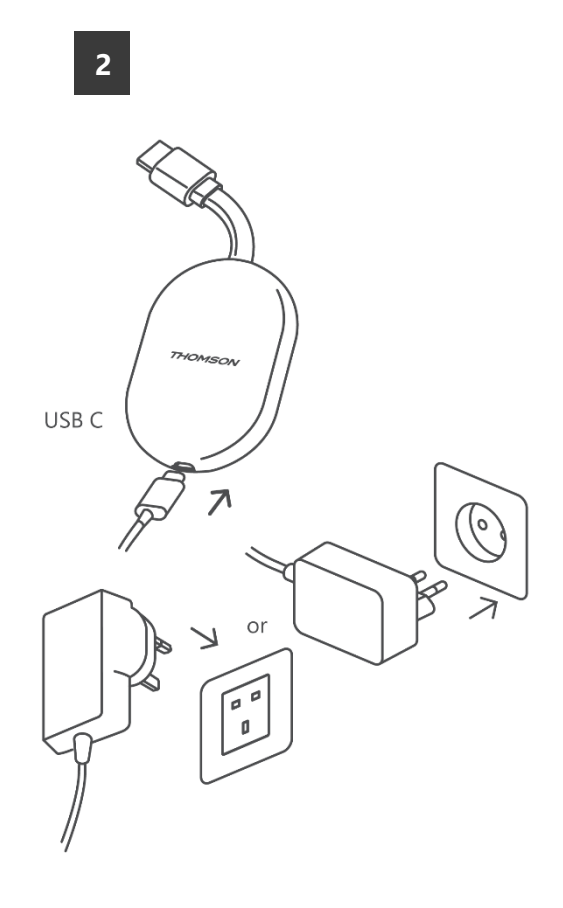

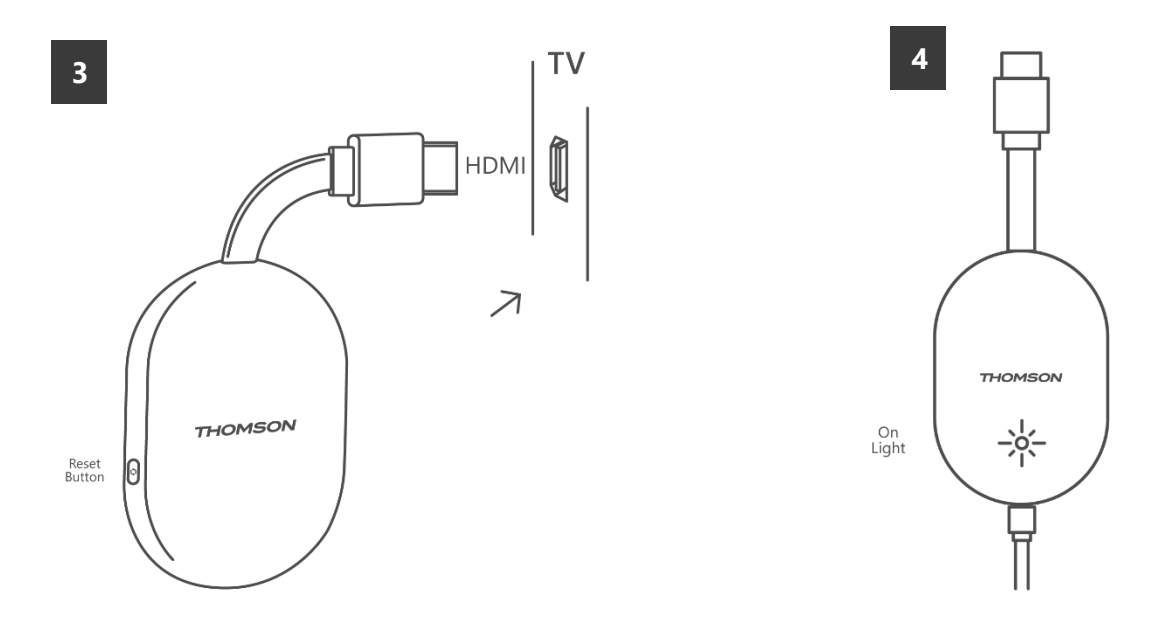

Schalten Sie den Fernseher ein, schließen Sie den Streaming-Dongle 150 Cast an den Strom an und folgen Sie den Anweisungen auf dem Bildschirm.

#### 5.3 Erste Installation

Folgen Sie den grafischen Anweisungen auf dem Bildschirm, um Ihre Fernbedienung mit dem Streaming-Dongle 150 Cast über Bluetooth zu koppeln. Wenn Sie die Fernbedienung erfolgreich mit dem Streaming-Dongle 150 Cast über

#### 5.3.1 Auswahl der Installationssprache und -region

Bluetooth gekoppelt haben, erscheinen weitere Dialogfenster auf dem Bildschirm.

Bitte wählen Sie die Installationssprache und Ihre Region aus und folgen Sie den weiteren Installationsanweisungen auf dem Bildschirm.

#### 5.3.2 Google TV-Einrichtung

Sie können Ihren Streaming-Dongle 150 Cast über die Google Home-Anwendung auf Ihrem Handy (Telefon oder Tablet) oder manuell einrichten, indem Sie die Option "Stattdessen auf dem Fernseher einrichten" unten auf dem Bildschirm auswählen.

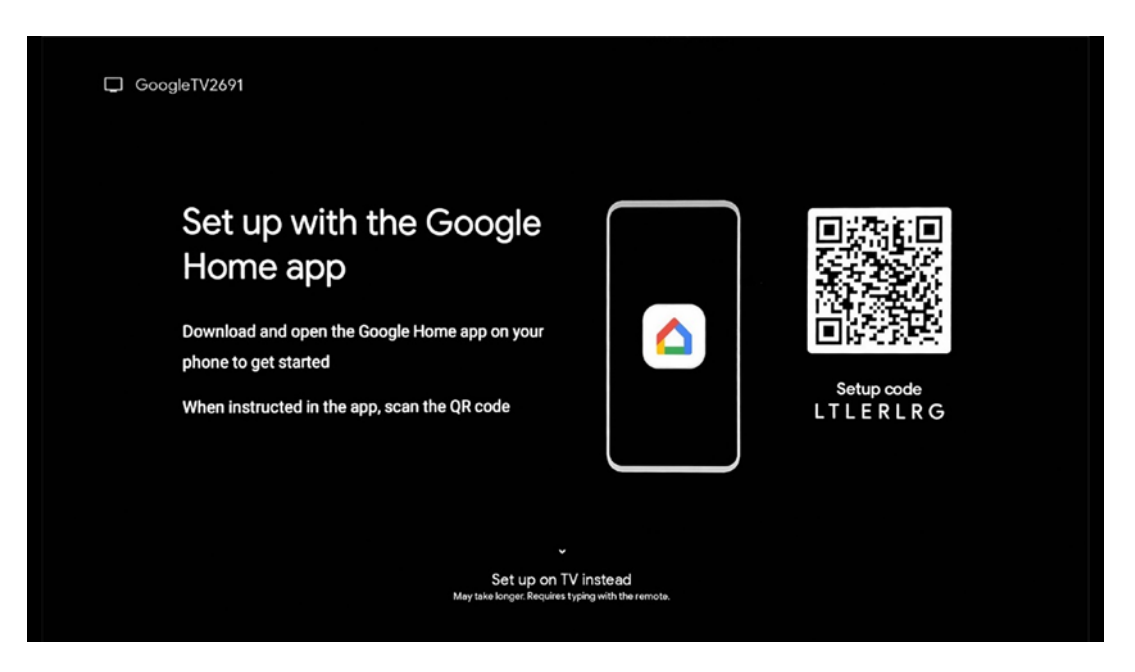

#### 5.3.3 Einrichtung mit Google Home App

Für die Einrichtung mit der Google Home-App ist es erforderlich, dass ein mobiles Gerät (Smartphone oder Tablet) mit der Google Home-App installiert ist und dass das mobile Gerät über das gleiche Wi-Fi-Netzwerk mit dem Internet verbunden ist, mit dem der Streaming-Dongle 150 Cast verbunden werden soll. Um die Google Home App zu installieren, scannen Sie bitte den QR-Code auf Ihrem Fernsehgerät oder suchen Sie im App-Store Ihres Mobilgerätes nach "Google Home". Wenn die Google Home-App bereits auf Ihrem Mobilgerät installiert ist, öffnen Sie sie und folgen Sie den Anweisungen auf Ihrem Fernseher und Mobilgerät. Die Einrichtung des Fernsehers über die Google Home-Anwendung auf Ihrem Mobilgerät sollte nicht unterbrochen werden.

**Hinweis:** Einige mobile Geräte mit einer höheren Android OS-Version sind nicht vollständig mit der Installation von Google TV über die Google Home App kompatibel. Wir empfehlen daher die Installationsoption "Auf dem Fernseher einrichten".

#### 5.3.4 Einrichtung am TV

Um den Streaming-Dongle 150 Cast mit Hilfe Ihres Fernsehers und der Fernbedienung zu installieren, drücken Sie die Abwärtstaste auf der Fernbedienung, um die Option "**Stattdessen auf dem Fernseher einrichten**" auszuwählen. Folgen Sie dann den Anweisungen auf dem Bildschirm, um die Installation abzuschließen.

Wählen Sie Ihr Wi-Fi-Netzwerk - Wählen Sie ein verfügbares Wi-Fi-Netzwerk und

verbinden Sie Ihren Streaming Dongle 150 Cast durch Eingabe des entsprechenden Passworts

**Google Sign in** - Melden Sie sich mit Ihrer E-Mail-Adresse und Ihrem Passwort bei Ihrem Google-Konto an.

#### Anmerkung:

Zum Einrichten des Streaming-Dongle 150 Cast ist ein Google-Konto erforderlich. Um auf den Google Play Store zuzugreifen, die "Hey Google"-Funktion zu nutzen oder Ihre bevorzugten Anwendungen zu starten, müssen Sie mit Ihrem Google-Konto angemeldet sein.

Wenn Sie kein Google-Konto haben oder ein gemeinsames Konto erstellen möchten, müssen Sie es registrieren, bevor Sie den Streaming-Dongle auf Ihrem Computer oder Smartphone installieren. Sie können ein Google-Konto erstellen, indem Sie die folgende Website besuchen: <u>https://accounts.google.com/signup</u>

Nach Abschluss der Erstinstallation Ihres THOMSON Streaming-Geräts wird der Google TV-Startbildschirm angezeigt

Hinweis: Bitte beachten Sie, dass die Abbildungen des Menüs in diesem Benutzerhandbuch nur als Referenz dienen und in Ihrem Land abweichen können.

### 6 Startbildschirm

#### 6.1 Startseite

Vom Startbildschirm aus können Sie jede installierte Anwendung starten, einen Film aus verschiedenen Streaming-Anwendungen ansehen oder das Einstellungsmenü Ihres Thomson 150 Streaming-Dongles aufrufen. Außerdem können Sie die Anwendung jederzeit beenden und zum Startbildschirm zurückkehren, indem Sie die Home-Taste auf der Fernbedienung drücken.

In der ersten Zeile (**Für Sie empfohlen**) werden die Streaming-Inhalte der auf Ihrem Fernseher installierten Streaming-Anwendungen entsprechend Ihren Suchkriterien in Ihrem Suchverlauf vorgeschlagen.

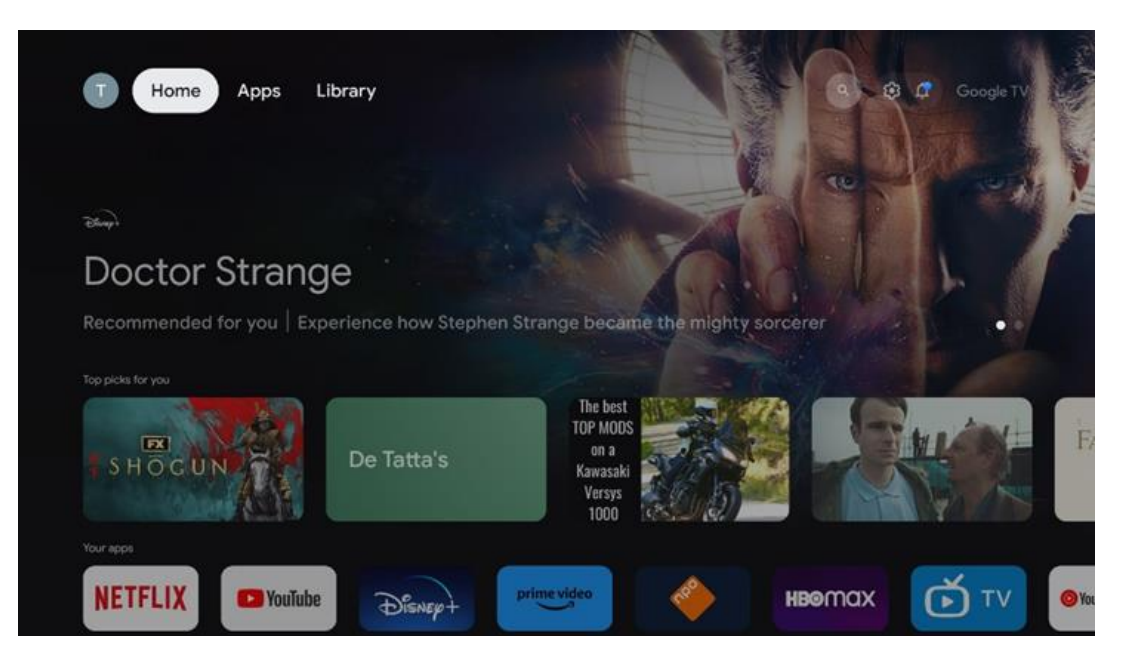

**Hinweis:** Je nach den Einstellungen Ihres Fernsehgeräts und der Länderauswahl bei der Ersteinrichtung kann das Home-Menü unterschiedliche Elemente enthalten.

Die zweite Zeile (**Ihre Anwendungen**) ist die Zeile der Anwendungen. Die wichtigsten Anwendungen für Streaming-Dienste wie Netflix oder YouTube sind in dieser ersten Zeile zu finden.

Wählen Sie die Anwendung mit den Richtungstasten auf Ihrer Fernbedienung aus und bestätigen Sie Ihre Auswahl mit der OK-Taste, um die ausgewählte Anwendung zu starten. Wählen Sie die Anwendung aus und halten Sie die OK-Taste gedrückt, um die ausgewählte Anwendung aus der ersten Reihe der Favoriten zu entfernen, sie an eine neue Position zu verschieben oder zu starten.

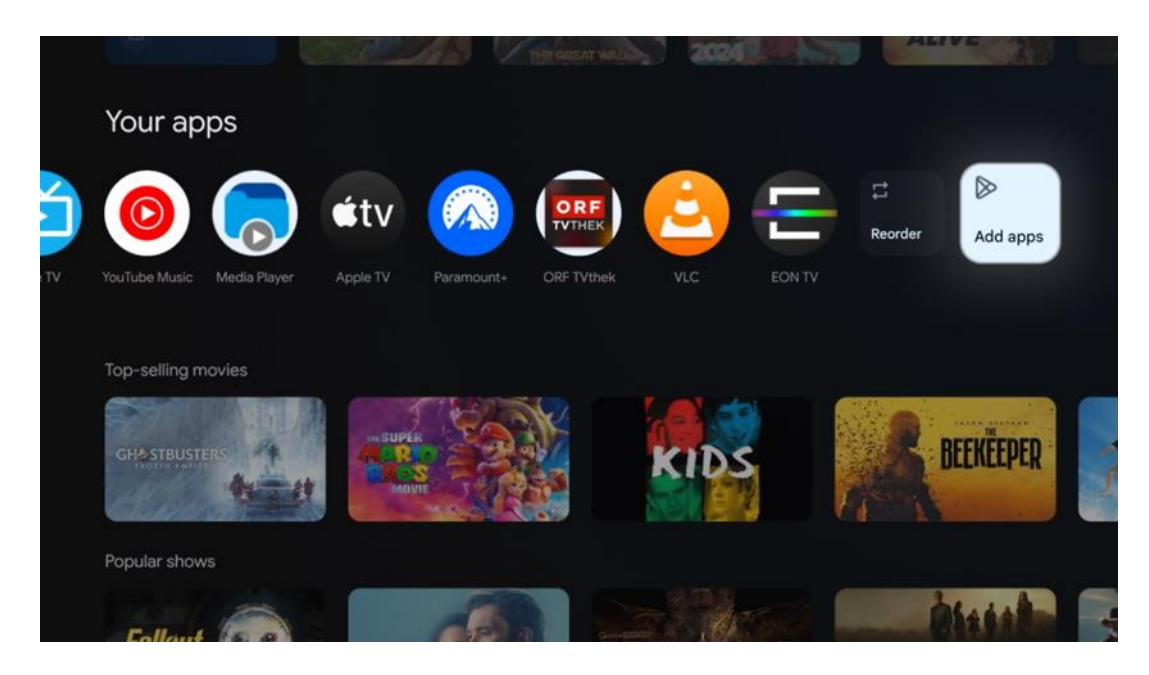

An der vorletzten und letzten Position in dieser Reihe finden Sie Felder mit den Optionen "**Neu anordnen**" und "**Anwendungen hinzufügen**". Wählen Sie diese Funktionsoptionen, um die Anwendungen in dieser Reihe neu zu ordnen oder neue Anwendungen zu dieser Reihe der bevorzugten Anwendungen hinzuzufügen.

Weiter unten auf dem Startbildschirm finden Sie zusätzliche Kanäle, die nach Genre oder Streaming-Inhaltskategorie angezeigt werden.

**Hinweis:** Die in der Abbildung gezeigten Anwendungen dienen nur der Veranschaulichung und können je nach Installationsland variieren.

# 6.2 Google-Konto

Navigieren Sie zu Ihrem Profilsymbol in der oberen linken Ecke und drücken Sie "OK". Markieren Sie das Profilsymbol und drücken Sie "OK".

Hier können Sie Ihre Profileinstellungen ändern, ein neues Google-Konto hinzufügen oder bereits bestehende Konten verwalten.

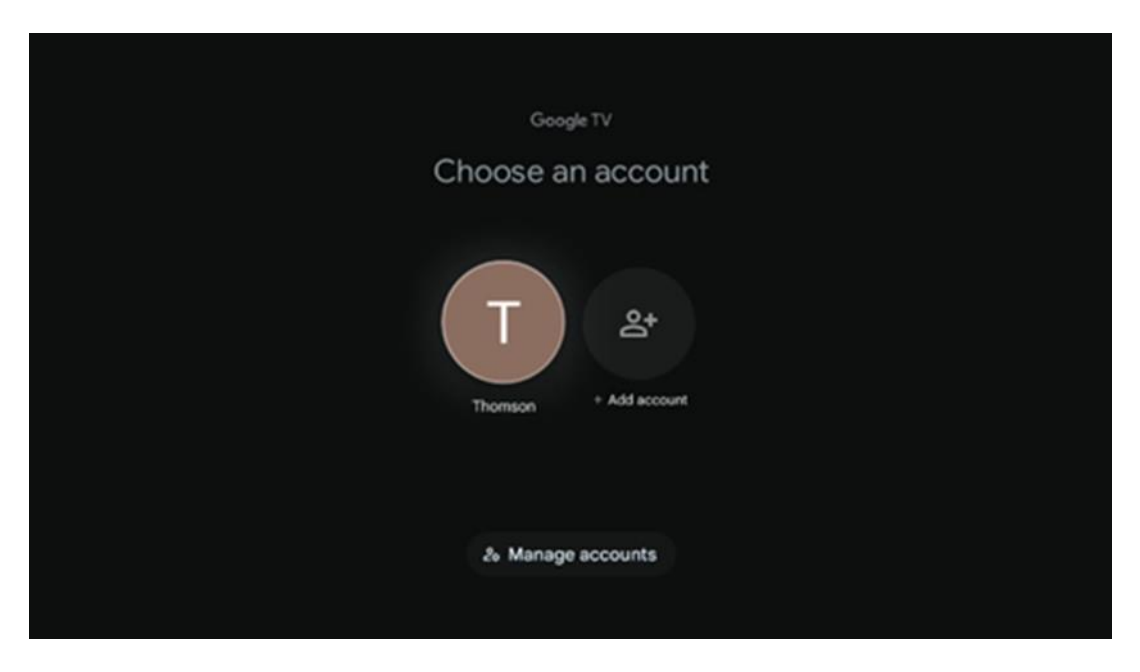

### 6.3 Apps

Wählen Sie auf dem Startbildschirm die Registerkarte Apps, um die auf Ihrem Fernseher installierten Anwendungen anzuzeigen. Markieren Sie eine Suchleiste, um den Namen einer Anwendung einzugeben, die Sie im Google Play Store installieren möchten.

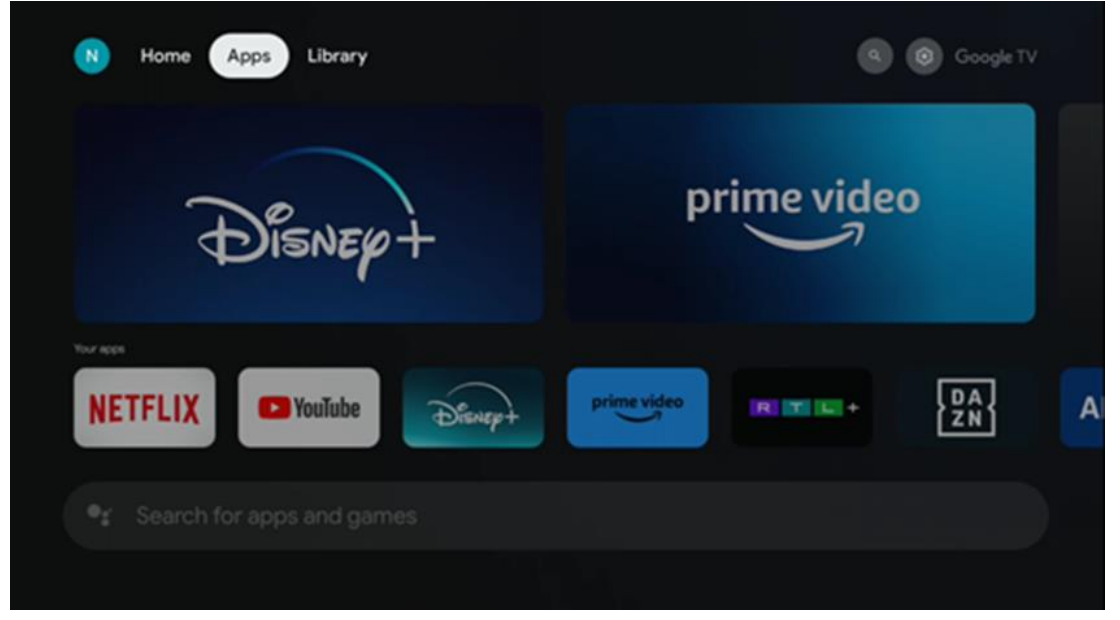

**Hinweis:** Einige Apps funktionieren nur in Ihrem eigenen Netzwerk. Bei diesen Apps handelt es sich nicht um offene Internetdienste, sondern nur um Inhouse-Lösungen für mehrere TV-Geräte im selben Haushalt. Der Betrieb dieser Anwendungen kann daher von Ihrem IP-TV- oder Netzbetreiber bestimmt werden.

Einige Anwendungen können nur in Abhängigkeit von der Geo-Location heruntergeladen werden. Dies bedeutet, dass die Geo-Location-abhängigen Anwendungen nur im Google Play Store gemäß den Geo-Location-Regeln verfügbar sind und nicht in anderen Ländern heruntergeladen und installiert werden können Einige Apps, die für mobile Geräte wie Handys und Tablets verfügbar sind, können aus rechtlichen Gründen nicht auf Google TV-Geräte heruntergeladen werden.

### 6.4 Bibliothek

Wählen Sie auf der Startseite die Registerkarte Bibliothek, um Streaming-Inhalte, die Sie bereits gekauft oder ausgeliehen haben, über Ihr Google-Konto auf Ihrem Fernseher oder mobilen Geräten wie Ihrem Mobiltelefon oder Tablet abzuspielen.

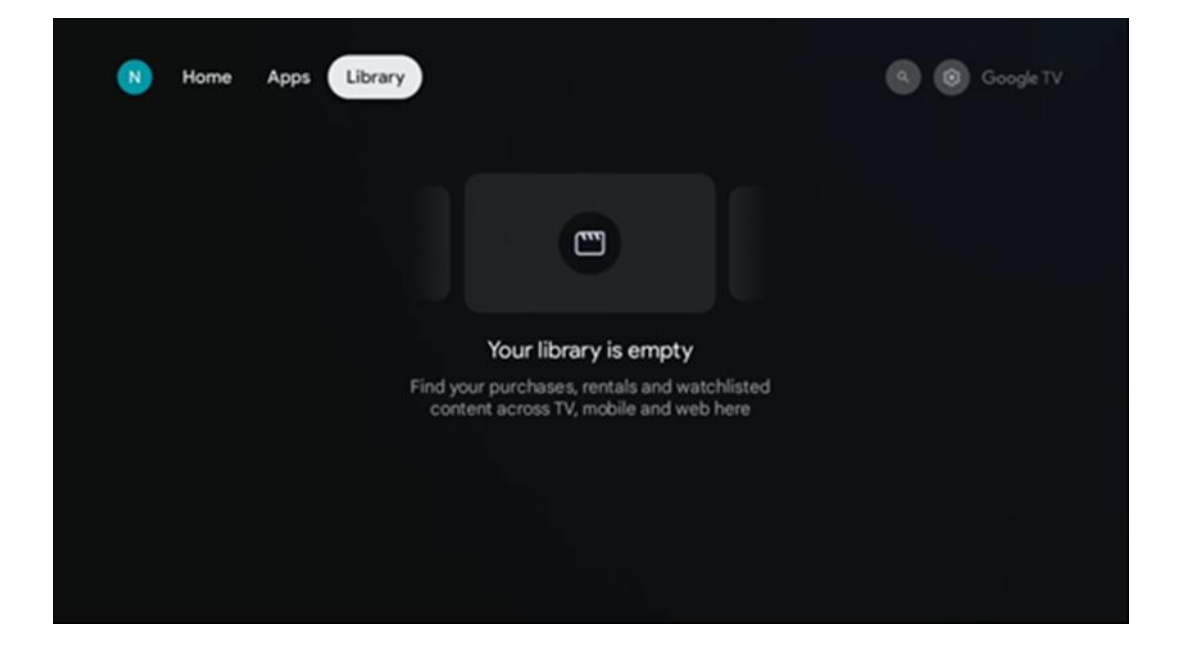

### 6.5 Google TV-Suchfeld

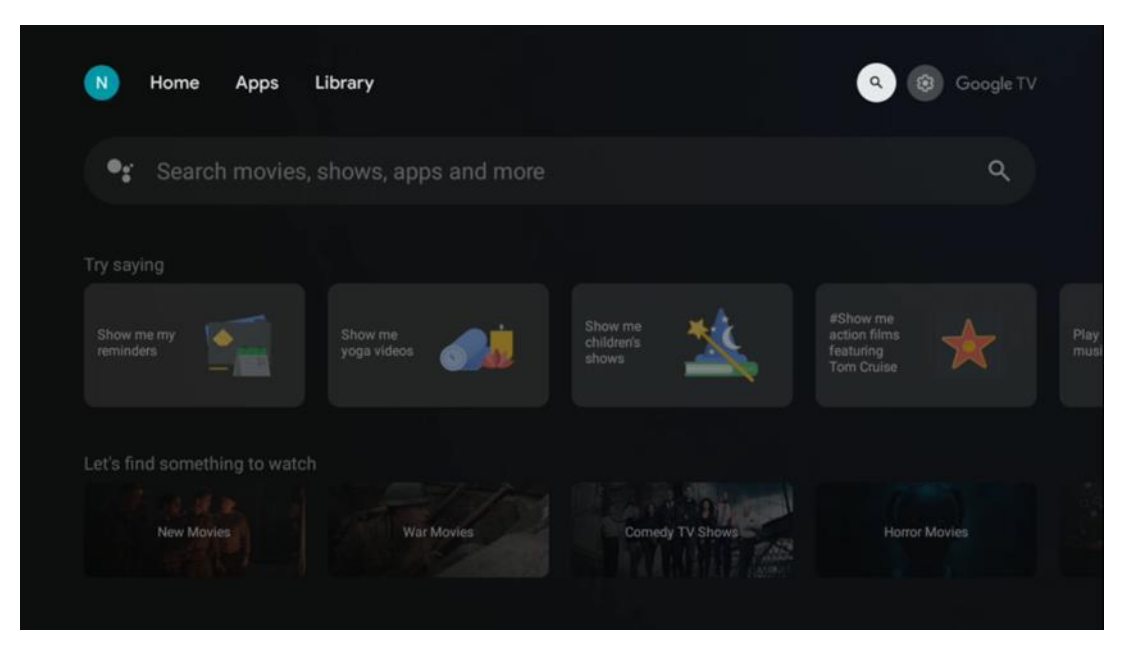

Die Suchwerkzeuge befinden sich oben links auf dem Bildschirm. Sie können entweder ein Wort eingeben, um eine Suche über die virtuelle Tastatur zu starten, oder eine Sprachsuche über das in der Fernbedienung integrierte Mikrofon versuchen. Bewegen Sie den Fokus auf die gewünschte Option und drücken Sie **OK**, um fortzufahren.

**Sprachsuche** - Drücken Sie das Mikrofonsymbol, um die Sprachsuche zu starten. Das Google-Sprachsuchfeld erscheint oben auf dem Bildschirm. Stellen Sie Ihre Frage an Google und Ihr Fernsehgerät wird Ihnen antworten. Für lokale Suchbegriffe ist es wichtig, dass die Menüsprache des Fernsehers auf die lokale Sprache eingestellt ist.

**Tastatursuche** - Wählen Sie die Suchleiste und drücken Sie **OK**. Die virtuelle Google-Tastatur wird auf dem Bildschirm angezeigt. Geben Sie die Frage ein, die Sie beantwortet haben möchten.

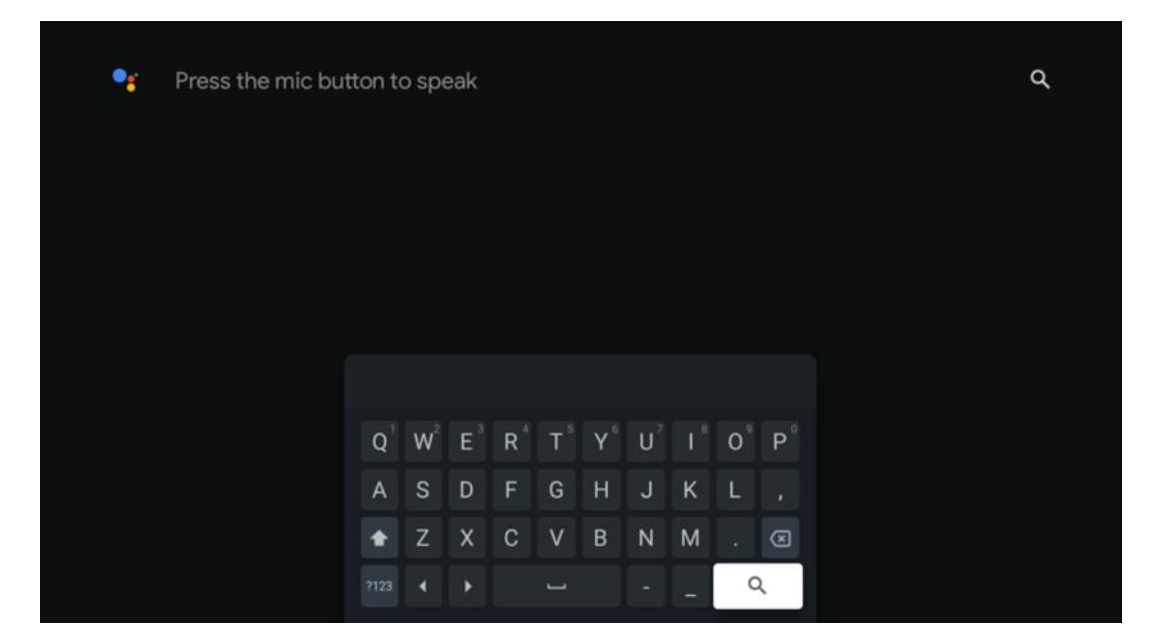

### 6.6 Benachrichtigung

Die Schaltfläche "Benachrichtigung" erscheint nur, wenn eine oder mehrere ungelesene Benachrichtigungen vorhanden sind. Um diese zu überprüfen, navigieren Sie bitte zum Symbol Einstellungen, das Untermenü wird geöffnet. Im unteren Teil des Untermenüs finden Sie alle aktuellen Benachrichtigungen.

# 7 Einstellungen

Um die vollständige Liste der verfügbaren Einstellungen aufzurufen, rufen Sie den Startbildschirm auf, indem Sie auf die Schaltfläche (Symbol) Startbildschirm drücken, und navigieren Sie zur Schaltfläche (Symbol) Einstellungen in der rechten oberen Ecke.

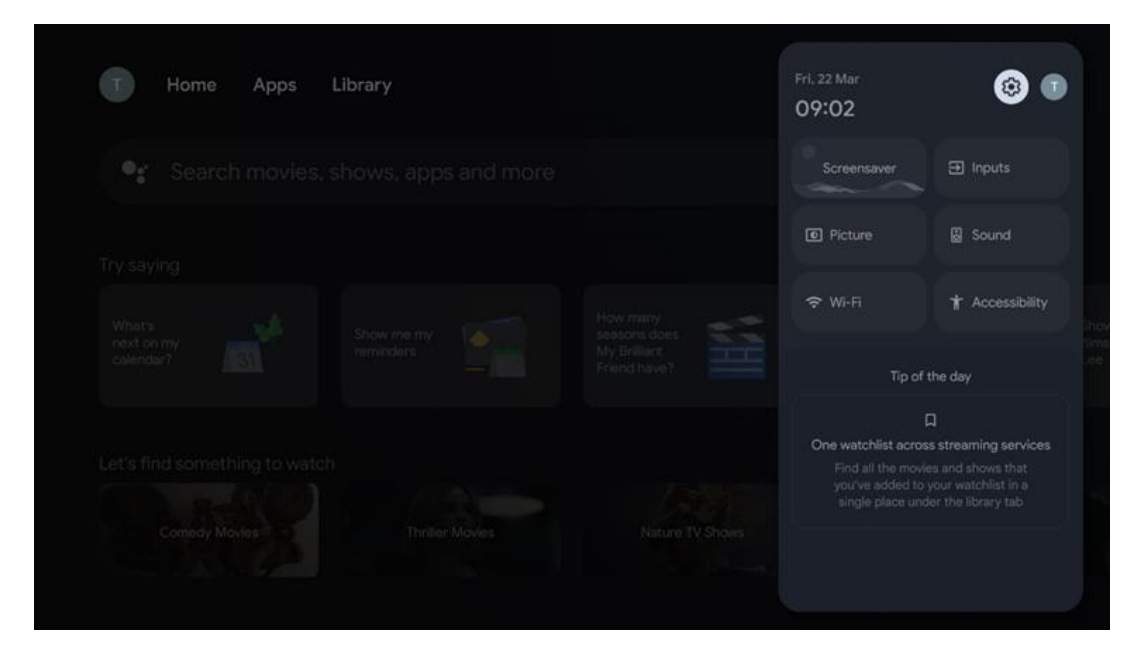

# 8 Verbindung von Bluetooth-Geräten

### 8.1 Fernbedienungen und Zubehör

In diesem Menü können Sie Audiogeräte wie Kopfhörer und Lautsprecher sowie Eingabegeräte wie Gamepads, Maus oder Tastatur über Bluetooth mit dem Streaming-Dongle 150 cast verbinden. Sie können auch die Fernbedienung so einrichten, dass Sie das Ein-/Ausschalten, die Lautstärke +/- oder die Eingangsauswahl der angeschlossenen Geräte (Fernseher, AV-Receiver oder Soundbar) mit der THOMSON-Fernbedienung steuern können. Drücken Sie die Taste auf der Fernbedienung und drücken Sie OK, um das Menü Einstellungen zu öffnen. Wählen Sie Bluetooth und drücken Sie OK.

### 8.2 Kopplungszubehör

Vergewissern Sie sich, dass der Bluetooth-Kopplungsmodus auf dem Gerät, das Sie mit

dem Streaming-Dongle 150 cast verbinden möchten, aktiviert ist. Wählen Sie den Menüpunkt Zubehör koppeln und drücken Sie OK. Das Bluetooth-Gerät wird auf der rechten Seite aufgelistet. Wählen Sie das Gerät aus und drücken Sie OK, um den Kopplungsprozess zu starten.

#### 8.3 Fernbedienung

Wählen Sie die Menüoption Fernbedienungstasten einrichten und drücken Sie **OK**. Im Menü Fernbedienungstasten einrichten gibt es zwei Untermenüs:

#### 8.3.1 Geräte

Wählen Sie Gerät hinzufügen und drücken Sie **OK**. Wählen Sie das Gerät aus, das Sie mit der Thomson Fernbedienung, dem Fernseher, der Soundbar oder dem AV-Receiver steuern möchten, und drücken Sie **OK**. Wählen Sie die Marke Ihres Geräts aus der Liste und drücken Sie **OK**. Wählen Sie die Steuerungsoptionen, die Sie mit der Thomson-Fernbedienung bedienen möchten, und folgen Sie den Anweisungen auf dem Fernsehbildschirm.

#### 8.3.2 Fernbedienungstasten

In diesem Untermenü können Sie die Bedienung Ihrer Thomson RCU konfigurieren. Sie können einstellen, welche Bedienfunktionen Sie weiterhin mit der Original-Fernbedienung des angeschlossenen Gerätes (TV, AV-Receiver oder Soundbar) und welche Sie mit der Thomson-Fernbedienung bedienen möchten.

#### 8.4 Sterntastenfunktionalität auf der Fernbedienung

Um der Sterntaste eine Funktion zuzuweisen, halten Sie sie gedrückt. Es erscheint ein Dialogfeld, in dem die auf Ihrem Gerät installierten Anwendungen angezeigt werden. Wählen Sie die Anwendung aus, die Sie mit der Sterntaste starten möchten, und bestätigen Sie Ihre Wahl mit OK.

# 9 Gecastete Inhalte (Google Cast)

Der Streaming-Dongle 150 Cast hat Google Cast integriert. Sie können Videos, Musik oder andere Inhalte von Ihrem Smartphone, Tablet oder Computer auf Ihren Fernseher übertragen.

- 1. Vergewissern Sie sich, sich Ihr Telefon, Tablet oder Computer in demselben Netzwerk befindet wie Ihr Thomson Streaming Dongle 150 Cast.
- 2. Öffnen Sie die App, die Casting unterstützt, . B. YouTube.
- 3. Wählen Sie das Video aus und klicken Sie auf das Besetzungssymbol.
- 4. Wählen Sie den Thomson 150 und drücken Sie OK.

Die Wiedergabe wird automatisch gestartet.

#### Anmerkung:

Bitte beachten Sie, dass nicht jede Anwendung zum Streamen von Videoinhalten Google Cast-Funktion unterstützt.

# 10 "Hey Google" - Sprachassistent und Steuerungsfunktion

Der Streaming-Dongle 150 Cast unterstützt die Sprachsteuerungsfunktion "Hey Google". Um sie zu aktivieren, drücken Sie die Mikrofontaste auf Ihrer Fernbedienung. Mit "Hey Google" können Sie verschiedene Funktionen steuern, z. B. die Lautstärke einstellen, den Ton stummschalten oder aufheben und die installierten Anwendungen starten. Sie können auch online nach Informationen suchen, z. B. "Wie wird das Wetter morgen?" oder nach Filmen, Serien und Videos in Streaming-Diensten wie Netflix, Prime Video, Disney+ und YouTube suchen.

# **11 Anzeigeformat-Einstellungen**

Drücken Sie die Taste Einstellungen auf Ihrer Fernbedienung oder wählen Sie das Symbol Einstellungen auf dem Startbildschirm und öffnen Sie Anzeige & Ton -> Erweiterte Anzeigeeinstellungen.

Spielmodus zulassen - diese Funktion ist standardmäßig aktiviert.

Der Spielmodus des Streaming-Dongle 150 Cast bietet die folgenden Funktionen:

- **Reduziert Eingabeverzögerung**: Wenn der Spielmodus aktiviert ist, signalisiert das Streaming-Gerät Ihrem **Fernseher oder Monitor**, in einen Modus mit niedriger Latenz zu wechseln. Dadurch wird die Verzögerung zwischen dem Drücken einer Taste und der Anzeige der Aktion auf dem Bildschirm minimiert.
- **Deaktiviert die Videoverarbeitung**: Fernsehgeräte wenden oft Nachbearbeitungen an, um die Videoqualität zu verbessern (z. B. Bewegungsglättung oder Hochskalierung). Der Spielemodus **schaltet** die meisten dieser Prozesse **aus**, um schnellere Reaktionszeiten zu gewährleisten.
- **Optimiert für Cloud-Gaming**: Bei Streaming-Geräten, die **Cloud-Gaming** unterstützen (z. B. NVIDIA GeForce NOW, Xbox Cloud Gaming), verbessert die Aktivierung des Spielmodus die Reaktionszeit für ein besseres Spielerlebnis.

### **11.1 Auswahl des Formats**

#### Automatisch:

Wenn Sie die Einstellung Automatisches Anzeigeformat wählen, erlaubt das System den installierten Anwendungen, das HDR-Format automatisch an Ihr Anzeigegerät anzupassen. Bei dieser Einstellungsoption zeigen alle Anwendungen die Videoinhalte automatisch im optimalen Videoformat an, jedoch nicht in der höchsten Qualität.

#### Manuell

Wenn diese Option ausgewählt ist, können Sie HDR-Formate, die von Ihren Wiedergabegeräten unterstützt werden und Probleme bei der Wiedergabe verursachen können, manuell deaktivieren. HDR-Formate, die von Ihrem Wiedergabegerät nicht unterstützt werden, werden unter "nicht unterstützte Formate" angezeigt und können nicht zwangsweise aktiviert werden. Installierte Anwendungen wählen möglicherweise automatisch ein Videoformat aus, das nicht in der höchsten Videoqualität angezeigt wird.

# 12 Tonformat-Einstellungen

Drücken Sie die Taste Einstellungen auf Ihrer Fernbedienung oder wählen Sie das Symbol Einstellungen auf dem Startbildschirm und öffnen Sie **Anzeige & Ton** -> **Erweiterte Toneinstellungen**.

#### Die folgenden Tonformateinstellungen sind verfügbar:

#### Automatisch

Diese Toneinstellung ist beim Streaming Dongle 150 Cast standardmäßig aktiviert. Mit dieser Option erkennt der Streaming Dongle 150 Cast automatisch das optimale Audioformat, das von Ihrem Fernseher unterstützt wird, und wählt es aus.

Es wird empfohlen, diese Einstellung zu aktivieren, um die beste Audioleistung zu erzielen.

#### Keine

Die Option "Keine" im Menü "Toneinstellungen" sollte nur gewählt werden, wenn Sie keine Dolby-Audiowiedergabe vom Streaming-Dongle 150 Cast wünschen.

#### Handbuch

Sie können jedes vom Streaming-Dongle 150 Cast unterstützte Audioformat selektiv aktivieren oder deaktivieren, unabhängig davon, ob es von Ihrem angeschlossenen Fernseher oder Audiosystem über HDMI eARC unterstützt wird.

#### **Format-Infos**

In diesem Abschnitt werden die von Ihrem Fernsehgerät oder angeschlossenen Audiosystem unterstützten Audioformate angezeigt.

# 13 Aktualisierungen

Die Software-Aktualisierung des Streaming-Dongle 150 Cast erfolgt automatisch. Wenn Updates verfügbar sind, erhalten Sie eine Benachrichtigung auf dem Startbildschirm. Wählen Sie die Benachrichtigung aus und drücken Sie die OK-Taste, um sie zu lesen.

# 14 Fragen und Antworten

| Was kann ich mit meinem Streaming Dongle 150 Cast machen?                                                                           | Der Streaming Dongle 150 cast verwandelt Ihren<br>Fernseher in einen Smart TV und bringt die von<br>Mobiltelefonen bekannten Android-Funktionen auf Ihren<br>Fernseher. Sie können Apps herunterladen<br>wie z. B. Streaming-Dienste, Spiele, TV-Mediatheken und<br>Tausende von anderen Angeboten von Google Play. Für weitere<br>Informationen besuchen Sie bitte die Website tv.mythomson.com                                           |
|----------------------------------------------------------------------------------------------------|----------------------------------------------------------------------------------------------------|
| Brauche ich einen Smart TV, um meinen Streaming-<br>Dongle 150 Cast zu verwenden?                                                   | Nein, das müssen Sie nicht. Der Streaming-Dongle 150 Cast<br>rüstet jeden Fernseher zu einem Smart TV auf.                                                                                                    |
| Welche Anschlüsse sind für den Betrieb meines Streaming<br>Dongle 150 Cast erforderlich?                                            | Anschluss an TV oder Projektor:<br>Der Streaming-Dongle 150 Cast unterstützt Videoauflösungen<br>bis zu 4K Ultra HD und sollte an den HDMI-Anschluss Ihres<br>Fernsehers oder Projektors angeschlossen werden.                                                                                                    |
| Wenn die Sprachsteuerung "Hey Google" nicht antwortet                                                                               | Prüfen Sie den Netzwerkstatus.                                                                                                    |
| Welche Audioformate unterstützt mein Streaming Dongle 150<br>Cast?                                                                  | Der Streaming-Dongle 150 Cast unterstützt die meisten<br>digitalen Audioformate.                                                                                                    |
| Warum gibt es kein Signal auf meinem Fernseher, obwohl mein<br>Streaming-Dongle 150 Cast mit einem HDMI-Kabel<br>angeschlossen ist? | Möglicherweise haben Sie die falsche Eingangsquelle<br>am Fernsehgerät gewählt. Nach dem Umschalten auf<br>den richtigen HDMI-Anschluss dauert es ein paar<br>Sekunden, bis ein Signal vom Streaming-Dongle 150<br>Cast empfangen wird                                                                                                    |
| Der Fernseher zeigt kein 4K Ultra HD-Bild vom Streaming-<br>Dongle 150 Cast an.                                                     | <ul> <li>Die Qualität hängt von den Medien und der<br/>Eingangsquelle ab. Eine schlechte Bildqualität kann<br/>durch folgende Gründe verursacht werden:</li> <li>Sie sehen einen Inhalt mit niedriger<br/>Auflösung.</li> <li>Ihr Fernseher unterstützt kein 4K UHD.</li> <li>Der angeschlossene HDMI-Anschluss sollte<br/>4K-Eingang unterstützen (einige<br/>Fernsehgeräte unterstützen 4K nur an<br/>bestimmten Anschlüssen)</li> </ul> |
| Benötige ich ein Google-Konto, um meinen<br>Streaming-Dongle 150 cast zu verwenden?                                                 | Für die Einrichtung des Streaming Dongle 150 Cast ist<br>ein Google-Konto erforderlich. Sie müssen in Ihrem<br>Google-Konto auf Ihrem Streaming-Dongle 150 Cast<br>angemeldet sein, um auf den Google Play Store, die<br>Hey Google-Funktion und die bevorzugten<br>Inhaltsangebote der Streaming-Anwendungen<br>zuzugreifen.                                                                                                    |
| Ich kann eine bestimmte Anwendung im Google Play<br>Store nicht finden, obwohl ich sie auf mein Telefon<br>herunterladen kann.      | Einige Apps, die im Google Play Store für mobile<br>Geräte wie Smartphones und Tablets erhältlich sind,<br>sind aus rechtlichen Gründen nicht für Google TV-<br>Geräte verfügbar.                                                                                                    |

| Kann ich mein Google-Konto auf meinem Thomson Streaming-                                                | Nein, Sie müssen Ihr Handy oder Ihren PC verwenden, um Ihr                                                                                                    |
|----------------------------------------------------------------------------------------------------|----------------------------------------------------------------------------------------------------|
| Was sind die Internetvoraussetzungen für einen optimalen<br>Betrieb des Streaming Dongle 150 Cast?      | Der Streaming-Dongle 150 Cast funktioniert gut mit<br>einer normalen Internetverbindung. Sie werden<br>jedoch ein besseres Erlebnis haben, je schneller die<br>Internetverbindung ist. Bitte beachten Sie, dass je<br>mehr Geräte mit Ihrem Heimnetzwerk verbunden<br>sind, desto weniger Breitband für Ihren Streaming<br>Dongle 150 Cast zur Verfügung steht. |
| Welche Bluetooth-Geräte können mit dem Streaming-Dongle<br>150 Cast verbunden werden?                   | Sie können Audiogeräte wie Kopfhörer und<br>Lautsprecher sowie Eingabegeräte wie Tastatur oder<br>Gamepad an den Streaming Dongle 150 Cast<br>anschließen.<br>über Bluetooth.                                                                                                    |
| Wie verwende ich Google Assistant?                                                                      | Drücken Sie im Android Home-Menü die Google<br>Assistant-Taste auf der Streaming-Dongle 150 Cast-<br>Fernbedienung. Sie können nach beliebigen Inhalten<br>suchen. Alle Inhalte, die mit Ihrer Frage<br>zusammenhängen, werden in der Liste angezeigt.                                                                                                    |
| Wie kann ich herausfinden, dass eine neue<br>Softwareversion für mein Streaming-Gerät verfügbar<br>ist? | Software-Updates für den Streaming-Dongle 150 Cast<br>erfolgen automatisch. Wenn es verfügbare Updates<br>für installierte Anwendungen gibt, wird eine<br>Benachrichtigung auf dem Startbildschirm angezeigt.<br>Navigieren Sie zu der Benachrichtigung und drücken<br>Sie OK, um sie zu lesen.                                                                 |
| Kann mein Streaming Dongle 150 Cast auch als IPTV-<br>Box verwendet werden?                             | Ja, der Streaming-Dongle 150 Cast kann für IPTV verwendet<br>werden. Um IPTV-Kanäle zu sehen, müssen Sie Ihre bevorzugte<br>IPTV-App oder eine von Ihrem Anbieter angegebene App<br>herunterladen.                                                                                                    |

# 15 Technische Daten

### 15.1 Audio und Video

Bildschirmauflösung: 4K Ultra HD

Videoauflösung: 4Kx2K@60fps, 1080p, 1080i, 720p, 576p, 576i, 480p, 480i Audio-Dekodierung: Dolby Digital, Dolby Digital Plus, Dolby Atmos

# 15.2 System und Speicher

Betriebssystem: Google TV - ATV12 Chipsatz: Amlogic S905Y4B CPU: ARM Quad-Core Cortex-A35 16500 DMIPS GPU: ARM Mali-G31 MP2 850MHz SDRAM: LPDDR4 2 GB Flash-Speicher: eMMC 8 GB

### 15.3 Drahtlose Konnektivität

Integriertes Wi-Fi: 802.11 b/g/n/a/ac/ax, 2,4 GHz /5 GHz 2T2R Bluetooth: 5.2 Bluetooth: 2400 MHz~2483,5 MHz (79 Kanäle)

2.4G WIFI: CH1~CH14/2400MHz-2483.5MHz

```
5G WIFI: CH36~CH48/5150MHz-5250MHz CH52~CH64/5250MHz-5350MHz
CH100~CH140/5470MHz-5725MHz CH149~CH165/5725MHz-5850MHz
Effektive isotrope HF-Strahlungsleistung, EIRP:
2.4G WIFI: EIRP < 20dBm
Bluetooth: EIRP < 20dBm
5G WIFI :
5150MHz-5250MHz: EIRP < 23dBm
5250MHz-5350MHz: EIRP < 20dBm
5470MHz-5725MHz: EIRP < 20dBm
5725MHz-5850MHz: EIRP < 13.98dBm
```

#### 15.4 Kompatibilität

HD-, FHD- und UHD-Fernseher mit HDMI-kompatiblem Anschluss Bluetooth-Tastatur Bluetooth-Spiele-Controller

### 15.5 Allgemeine Daten

```
Spannungsversorgung: AC 100 - 240 V AC~ 50/60 Hz
Eingangsspannung: Netzadapter 12 V- 1,5 A
Leistungsaufnahme im Betrieb: max. 18 W
Leistungsaufnahme im Standby: 2,2 W
Betriebstemperatur: 0 \sim +40 °C
Lagertemperatur: -40 \sim +70 °C
Abmessungen (B x T x H in mm): 118 x 118 x 43
Gewicht (in kg): 0.3
```

# 16 Informationen der Europäischen Agentur

Unternehmen: Streamview GmbH Anschrift: Franz-Josefs-Kai 1, 1010 Wien, Österreich

### 16.1 Lizenzen

Änderungen vorbehalten. Im Zuge der kontinuierlichen Forschung und Entwicklung können sich technische Spezifikationen, Design und Aussehen der Produkte ändern. Bitte beachten Sie, dass die Download-Geschwindigkeit von Ihrer Internetverbindung abhängt und einige Apps möglicherweise nicht in allen Ländern verfügbar sind. Eine Mitgliedschaft für Streaming-Dienste kann erforderlich sein. Google TV ist der Name der Software für dieses Gerät und eine Marke von Google LLC. Google, YouTube, Google Cast und YouTube Music sind Marken von Google LLC. Google Assistant ist in bestimmten Sprachen und Ländern nicht verfügbar. Die Verfügbarkeit der Dienste variiert je nach Land und Sprache. Netflix ist eine eingetragene Marke von Netflix, Inc. Netflix-Streaming-Mitgliedschaft erforderlich. Netflix ist in ausgewählten Ländern verfügbar. Weitere Informationen finden Sie unter www.netflix.com. Apple TV ist eine Marke von Apple Inc. und in den USA und anderen Ländern und Regionen

eingetragen. Wi-Fi ist eine eingetragene Marke der Wi-Fi Alliance®. Die Bluetooth®-Wortmarke und -Logos sind eingetragene Marken im Besitz von Bluetooth SIG, Inc. und werden unter Lizenz verwendet. Die Begriffe HDMI und HDMI High-Definition Multimedia Interface sowie das HDMI-Logo sind Marken oder eingetragene Marken von HDMI Licensing Administrator, Inc. in den Vereinigten Staaten und anderen Ländern. Dolby, Dolby Vision, Dolby Atmos, Dolby Audio und das Doppel-D-Symbol sind Marken der Dolby Laboratories Licensing Corporation. Hergestellt unter Lizenz von Dolby Laboratories. Vertrauliche unveröffentlichte Arbeiten. Copyright © 2012-2025 Dolby Laboratories. Disney+ Abonnement erforderlich, siehe Bedingungen unter https://www.disneyplus.com. ©2025 Disney und seine verbundenen Unternehmen. ©2025 Amazon.com, Inc. oder seine Tochtergesellschaften. Amazon, Prime Video und alle damit verbundenen Marken sind Marken von Amazon.com, Inc. oder seinen verbundenen Unternehmen. Für die Mitgliedschaft bei Amazon Prime oder Prime Video fallen Gebühren an. Siehe primevideo.com/terms für weitere Informationen. Alle anderen Produkte, Dienstleistungen, Unternehmen, Marken, Handels- oder Produktnamen und Logos, auf die hier Bezug genommen wird, sind das Eigentum ihrer jeweiligen Inhaber. Alle Rechte vorbehalten. ©2025 StreamView GmbH, Franz-Josefs-Kai 1, 1010 Wien, Österreich. Dieses Produkt wurde unter der Verantwortung der StreamView GmbH hergestellt und verkauft. THOMSON und das THOMSON-Logo sind Marken, die unter Lizenz der StreamView GmbH verwendet werden - weitere Informationen unter www.thomson-brand.com. Schutz der Daten: Die Anwendungsanbieter und die Anbieter der Dienste können technische Daten und zugehörige Informationen sammeln und verwenden, einschließlich, aber nicht beschränkt auf technische Informationen über dieses Gerät, System- und Anwendungssoftware und Peripheriegeräte. Die Anwendungsanbieter und die Anbieter der Dienste können solche Informationen zur Verbesserung von Produkten oder zur Bereitstellung von Diensten oder Technologien verwenden, die Sie nicht persönlich identifizieren. Darüber hinaus können einige Dienste von Drittanbietern, die bereits auf dem Gerät vorhanden sind oder von Ihnen nach dem Kauf des Produkts installiert wurden, eine Registrierung mit Ihren persönlichen Daten verlangen. Einige Dienste können personenbezogene Daten auch ohne zusätzliche Warnungen erfassen. StreamView kann für eine mögliche Verletzung des Datenschutzes durch Drittanbieterdienste nicht haftbar gemacht werden.

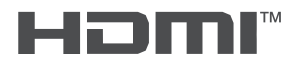

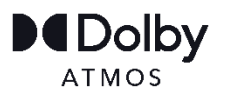